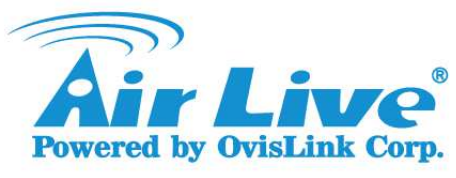

## Hot Spot Gateway Configuration (WIAS-3200N)

In this chapter, we will introduce WIAS-3200N and separate three parts to demonstrate its hardware and software features as following.

- Part 1. Private & Public Zone
- Part 2. Standard Installation Package
- Part 3. How to create the On-demand User Authentication Account?

## Part1. Private & Public Zone

WIAS-3200N provides two zones: Private and Public zones for users to connect to Internet with/or without Authentication.

- Private zone: It doesn't require user authentication, private using ONLY.
- Public zone: It requires user authentication and WIAS-3200N provides 4 Authentication Servers: Local, Radius Server1, Radius Server2 and On-demand, you can select one of them for authentication.

In wired connection,

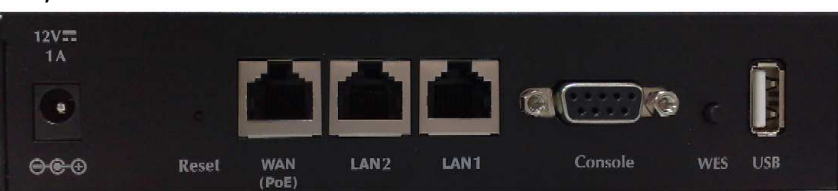

- LAN1 is for Private Zone
- LAN2 is for Public Zone (by default setting, it can disable by Web management of WIAS-3200N).

In wireless connection,

Private Zone's SSID is **airlive-1** and it is hidden, so you need to type SSID manually on WLAN card.

Public Zone's SSID is **airlive-2** and it is broadcast.

| Zone Settings |           |                   |                       |           |  |
|---------------|-----------|-------------------|-----------------------|-----------|--|
| Name          | ESSID     | Wireless Security | Default Authen Option | Details   |  |
| Private       | airlive-1 | None              | N/A                   | Configure |  |
| Public        | airlive-2 | None              | On-demand User        | Configure |  |

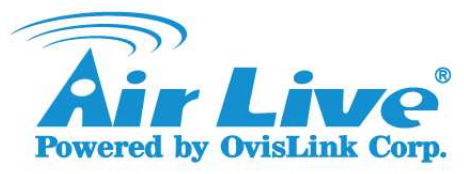

## Part2. Standard Installation Package

- WIAS-3200N
- DS-100(Signal bridge between RJ-45 and RS-232)
- PRP058(POS Ticket Printer)

You can connect the devices as following topology,

- 1. DS-100 and WIAS-3200 must be at same subnet,
- 2. Login WIAS-3200N's Web UI and type DS-100's IP and Port Number in Terminal Server configuration.

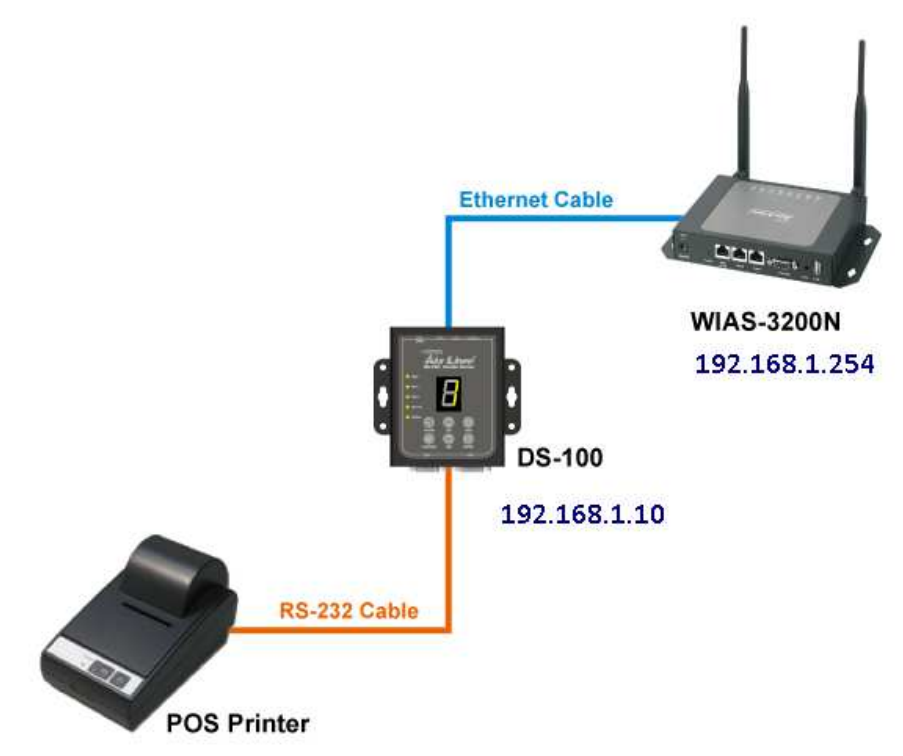

Login WIAS-3200N's Web Management, and enter to **Users** > **ONDEMAND**, click on "**Create**" On-demand Account Creation button.

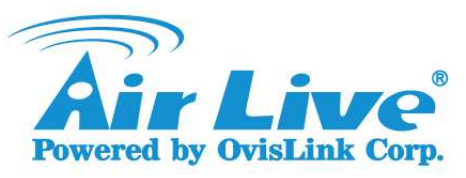

|                                                                                   |                          |                                                                             |                               | A Home S Logout |  |
|-----------------------------------------------------------------------------------|--------------------------|-----------------------------------------------------------------------------|-------------------------------|-----------------|--|
| Air Live                                                                          |                          | WIAS-3200N                                                                  | 802.11n Internet Access Serve | www.airlive.com |  |
|                                                                                   | <b>35</b>                | 6                                                                           |                               |                 |  |
| System                                                                            | 03973                    | Network                                                                     | Utilities                     | Status          |  |
| cation Black List Polic                                                           | cy Additional Control    |                                                                             |                               |                 |  |
|                                                                                   |                          |                                                                             |                               |                 |  |
|                                                                                   | Authenti                 | cation Server - On-dema                                                     | and User                      |                 |  |
|                                                                                   | WLAN ESSID               | airlive-2                                                                   |                               | ļ.              |  |
|                                                                                   | Wireless Key             |                                                                             |                               |                 |  |
| General Settings                                                                  | Currency                 | None ②\$USD ② £ GBP ◎ € EUR<br>③<br>(Input other desired currency, e.g. AU) |                               |                 |  |
|                                                                                   | Remaining Reminder       | Time: © Enable @ Disable<br>Volume: © Enable @ Disable                      |                               |                 |  |
| Sync Interval                                                                     |                          | I0min(s) 15min(s) 20min(s)                                                  |                               |                 |  |
| Ticket C                                                                          | Customization            | Configure                                                                   |                               |                 |  |
| Bill                                                                              | ing Plans                |                                                                             |                               |                 |  |
| External Pa                                                                       | External Payment Gateway |                                                                             | Configure                     |                 |  |
| Terminal Server<br>On-demand Account Creation<br>On-demand Account Batch Creation |                          | Configure                                                                   |                               |                 |  |
|                                                                                   |                          | Create                                                                      |                               |                 |  |
|                                                                                   |                          | Create                                                                      |                               |                 |  |
| On-demand Account List                                                            |                          | View                                                                        |                               |                 |  |

Fill the DS-100's IP address and Port Number.

| Terminal Server Configuration |              |      |          |        |  |
|-------------------------------|--------------|------|----------|--------|--|
| Item                          | Server IP    | Port | Location | Remark |  |
| 1                             | 192.168.1.10 | 5000 |          |        |  |
| 2                             |              |      |          |        |  |
| 3                             |              |      |          |        |  |
| 4                             |              |      |          |        |  |
| 5                             |              |      |          |        |  |
| 6                             |              |      |          |        |  |
|                               |              |      |          |        |  |

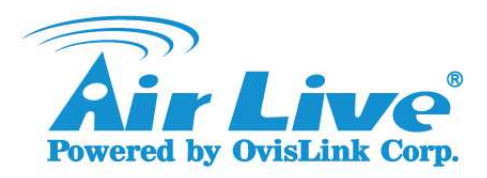

## Part3. How to create the On-demand User Authentication Account?

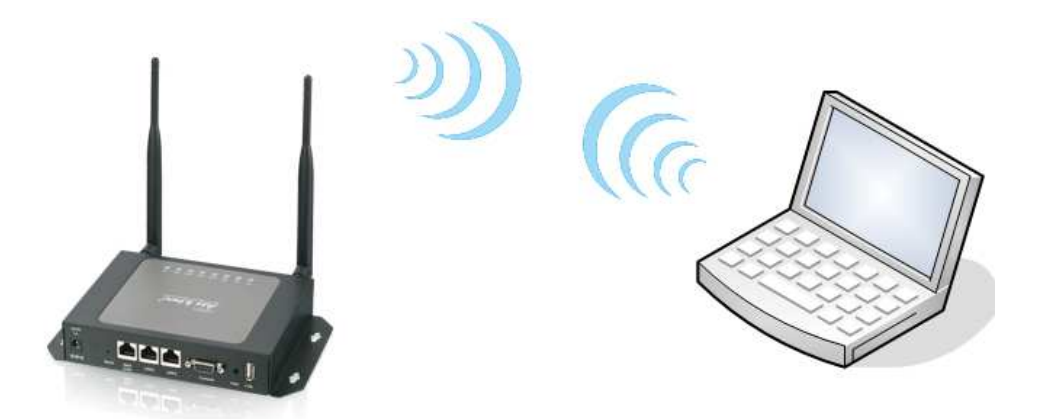

Above is the sample network topology, the device includes a WIAS-3200N and Laptop. Laptop has to connect to WIAS-3200N via wireless/or wired and they both are powered on.

**Step1:** Check your wireless network adapter of Laptop if search "airlive-2" (The default SSID of WIAS-3200N).

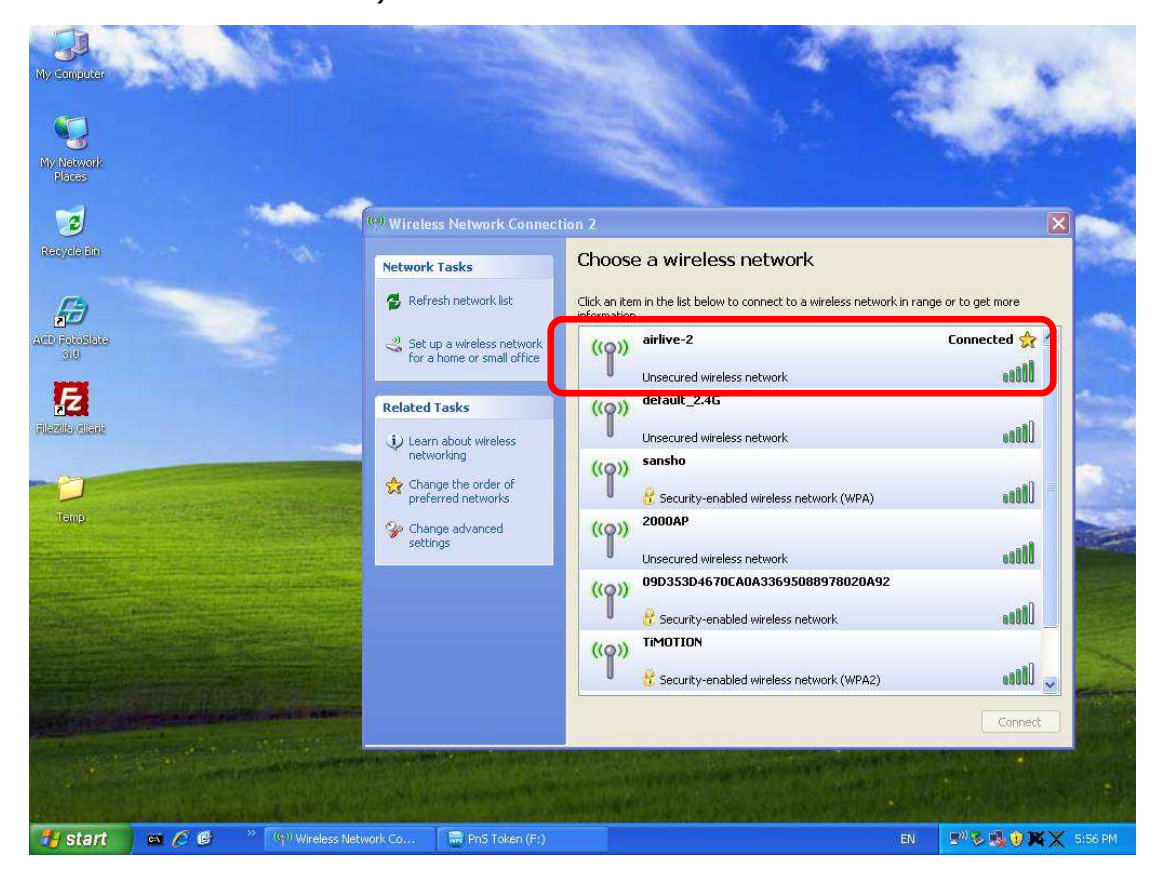

**Step2:** After connected, Laptop will get an IP address (192.168.11.x) which assigned by the DHCP server from WIAS-3200N.

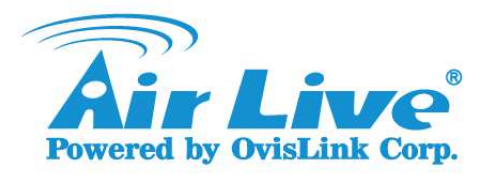

Step3: Login Web management of WIAS-3200N, simply type <u>http://192.168.11.254</u> into the web browser's address field, and type login ID & Password: admin & airlive.

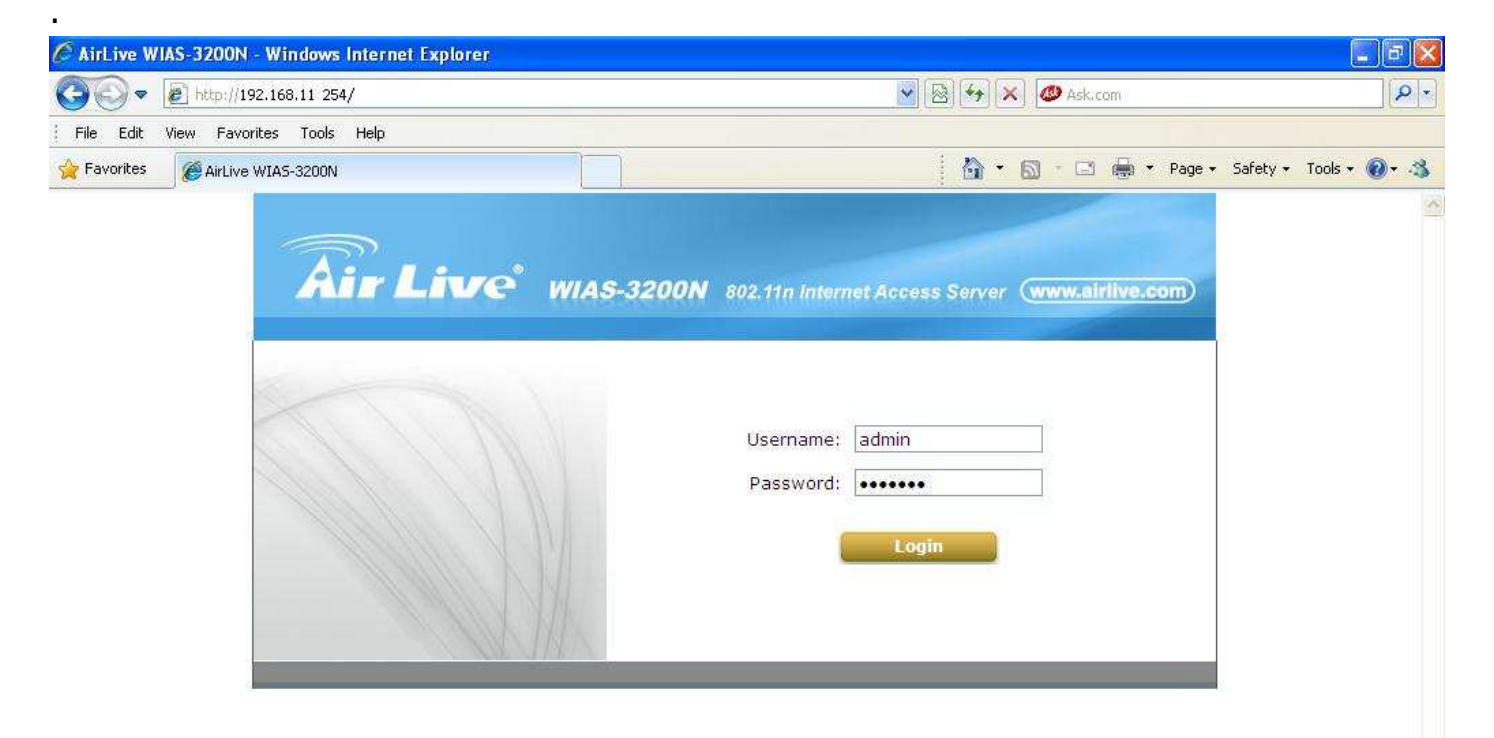

**Step4:** After login, please click on "**Setup Wizard**" on the Top-Left Menu.

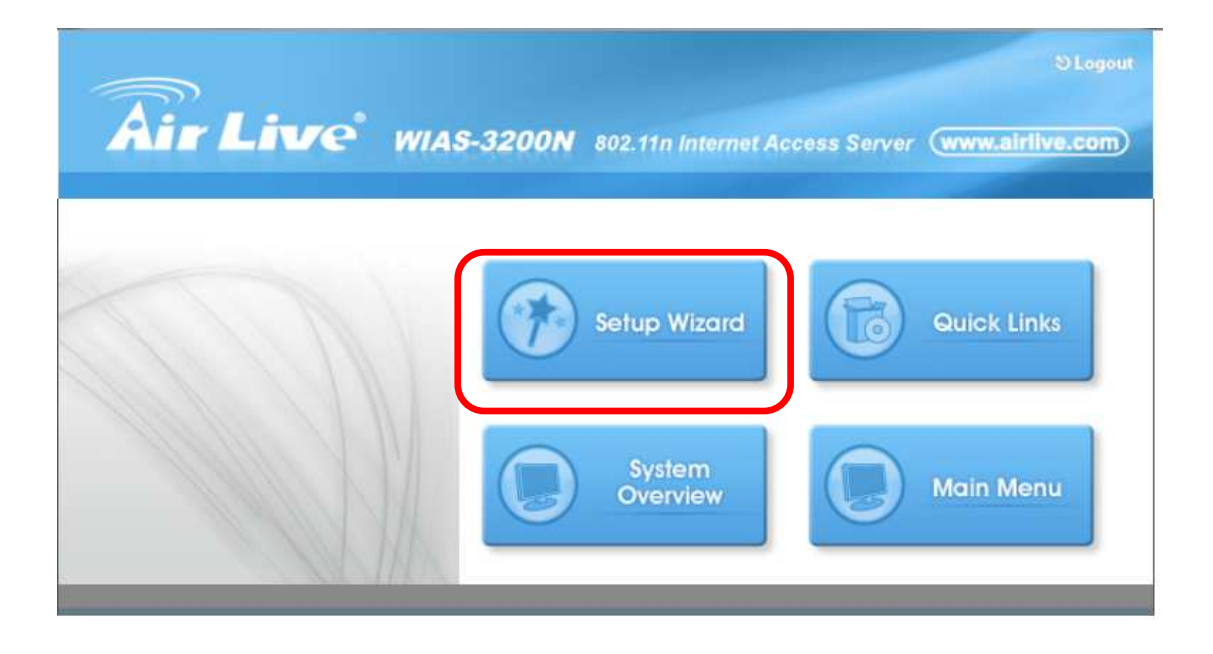

**Step5:** Setup the General Setting such as Administrator's password, time and portal URL and then click **Next** button to continue.

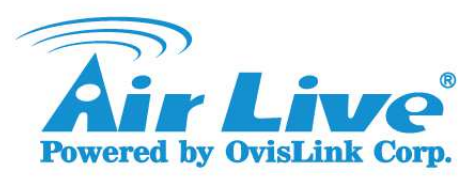

For further configuration, you can enter to **System > Zone Configuration**.

| Air Liv                                        | <b>Te<sup>°</sup> WIAS-3200N</b> | 802.11n Internet Acco   | A Home ৩Logout<br>ess Server (www.airlive.com) |
|------------------------------------------------|----------------------------------|-------------------------|------------------------------------------------|
|                                                | Setu                             | p Wizard                |                                                |
| Step 1                                         | Step 1. Genera                   | I                       |                                                |
| It is recommended to<br>change administrator's | Administrator's Pass             | word                    |                                                |
| password, and select<br>an appropriate time    | New Password:                    | •••••                   | *                                              |
| for the system.                                | Verify Password:                 | •••••                   | *                                              |
| Step 2                                         | Time                             |                         |                                                |
| Step 3                                         | Time Zone:                       | (GMT+08:00)Taipei       | •                                              |
| Step 4                                         | NTP Server:                      | tock.usno.navy.mil      | *(e.g. tock.usno.navy.mil)                     |
| otop 1                                         | Portal URL                       |                         |                                                |
| Exit                                           | Status:                          | 🖲 Enable 🔍 Disable      |                                                |
|                                                | URL:                             | http://www.airlive.com/ | *                                              |
|                                                |                                  | Next                    |                                                |
|                                                |                                  |                         |                                                |

**Step6:** Setup the WAN and Wireless interface separately and then click **Next** button to continue.

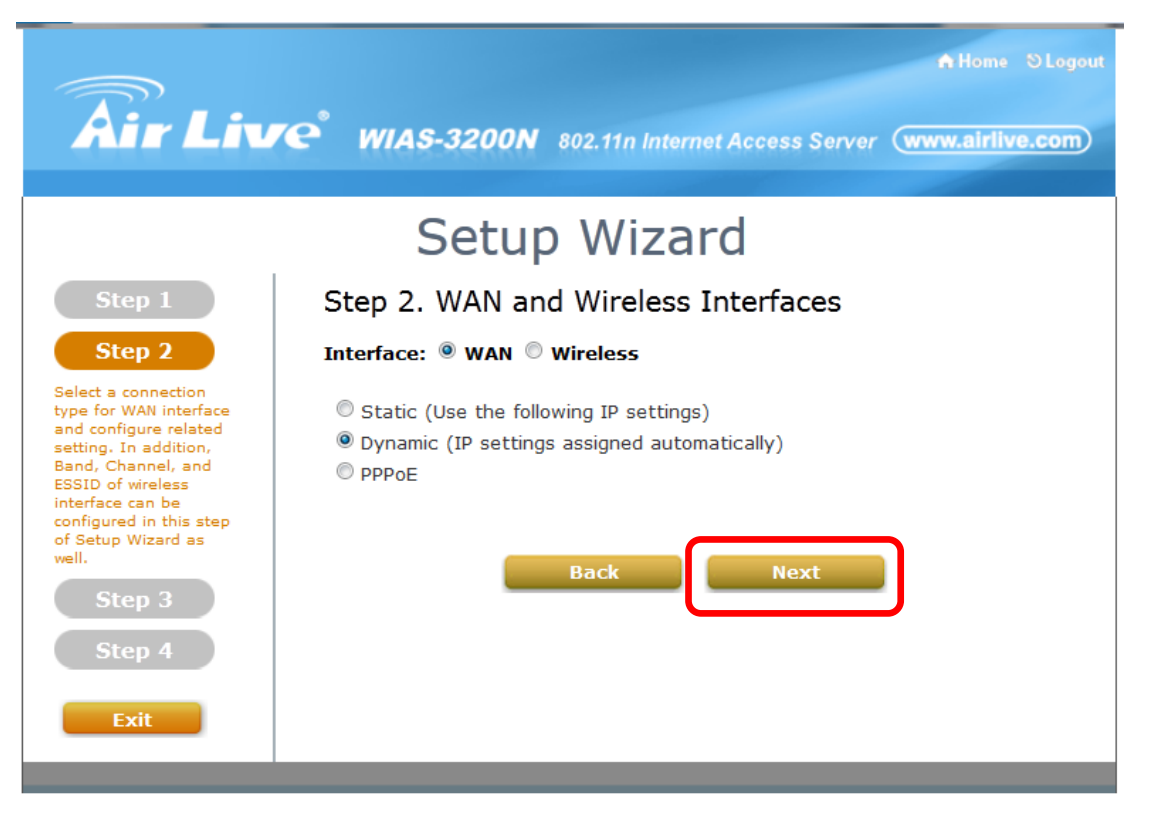

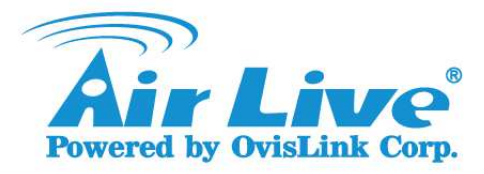

Step7: Setup the Authentication Setting for Public Zone. Click on "Enable", scroll-down and select on "ondemand", we set postfix "airlive" (default) and select the policy, then click Next button to continue.

| Air Liv                                                                                | <b>Te<sup>°</sup> WIAS-3200N</b> | A Home ⊗Logout<br>802.11n Internet Access Server (www.airlive.com)                                                                                                    |
|----------------------------------------------------------------------------------------|----------------------------------|----------------------------------------------------------------------------------------------------|
|                                                                                        | Setu                             | p Wizard                                                                                                    |
| Step 1                                                                                 | Step 3. Authen                   | tication Settings for Public Zone                                                                                                    |
| Step 2                                                                                 | Auth Required:                   | Enable  Disable Disable |
| Step 3                                                                                 | Default Auth Server:             | Ondemand (ONDEMAND) 🔻                                                                                                    |
| You can choose an<br>authentication option<br>as default or disable<br>authentication. |                                  | On-demand User Authentication<br>Settings                                                                                                    |
| Step 4                                                                                 |                                  | Policy: Policy 4 🔻                                                                                                    |
| Exit                                                                                   |                                  | On-demand Account Quick Creation Create                                                                                                    |
|                                                                                        | -                                | Back Next                                                                                                    |

(1) If you want to Quick Create the account, you can click on "**Create**" button. It will show a window for creating an On-demand Account.

| 🕑 Confirma | ation for Operator - Mo                                                                | ozilla Firefox                                                             |  |
|------------|----------------------------------------------------------------------------------------|----------------------------------------------------------------------------|--|
| 192.1      | 192.168.2.253/UserAuthentication/OnDemandConfirm.shtml?buttonNo=1&random=1347348051241 |                                                                            |  |
|            |                                                                                        | Creating an On-demand Account                                              |  |
| P          | lan : Account Type                                                                     | 1 : Usage-time                                                             |  |
|            | Quota                                                                                  | 10 min(s) connection time quota with expiration                            |  |
| Us         | ername/Password<br>Creation                                                            | System created 👻                                                           |  |
| A          | account Activation                                                                     | First time login must be done within 1 day(s)                              |  |
|            | Valid Period                                                                           | After activation, the account will be expired in 1 day(s)                  |  |
|            | Total Price                                                                            | 12                                                                         |  |
|            | Reference                                                                              | Add a reference related to this account (for example, the customer's name) |  |
|            | External ID                                                                            | Enter an external ID such as Library ID No.                                |  |
|            | Please con                                                                             | firm the information and press Create button to create an account.         |  |

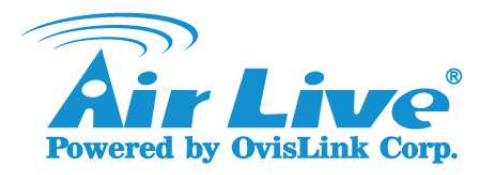

(2) You can choose "**System created**" or "**Manual created**" Username/password Creation. Then, clicks on "**Create**" button to create an account.

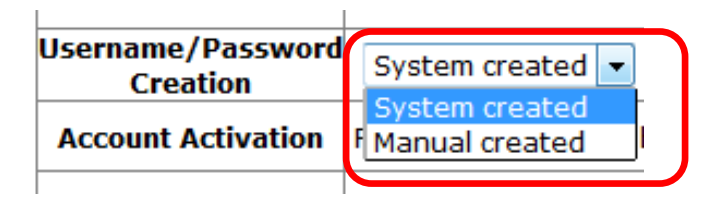

**Step8:** You can choose to print out via POS printer which connects to WIAS-3200N or PC connected printer.

|                                  |                                                    | 0-010100111-10470 |
|----------------------------------|----------------------------------------------------|-------------------|
| We                               | elcome!                                            |                   |
|                                  |                                                    |                   |
| Username                         | s8n8@airlive                                       |                   |
| Password                         | qz5336mm                                           |                   |
| Plan : Account Type              | 1 : Usage-time                                     |                   |
| Quota                            | 10 min(s) connection time quota<br>with expiration |                   |
| Total Price                      | 12                                                 |                   |
| Reference                        |                                                    |                   |
| External ID                      |                                                    |                   |
| ESSID : airlive-2                |                                                    |                   |
| Shared Wireless Key: None (Op    | pen Sys <mark>t</mark> em)                         |                   |
| You have to login before 2012/   | 09/12 15:21                                        |                   |
| The account will be expired in 1 | t day(s) after account activation.                 |                   |
|                                  | A                                                  |                   |
| Tha                              | ink You!                                           |                   |
| Send to POS P                    | rintout                                            |                   |

**Step9:** Click on "**Finish**" to confirm and restart the system.

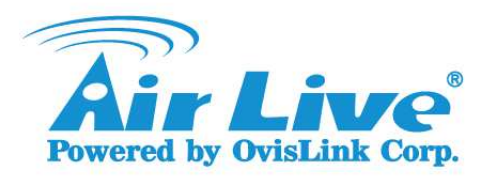

| Air Liv                                                                               | n Home సిLogout<br>WIAS-3200N 802.11n Internet Access Server (www.airlive.com) |
|---------------------------------------------------------------------------------------|--------------------------------------------------------------------------------|
|                                                                                       | Setup Wizard                                                                   |
| Step 1                                                                                | Step 4. Confirm and Restart                                                    |
| Step 2<br>Step 3                                                                      | Please press Finish button and restart the system.                             |
| Step 4<br>Press "Finish" button to<br>confirm the settings<br>and restart the system. | Back Finish                                                                    |
| Exit                                                                                  |                                                                                |

**Step10:** Laptop search "airlive-2".

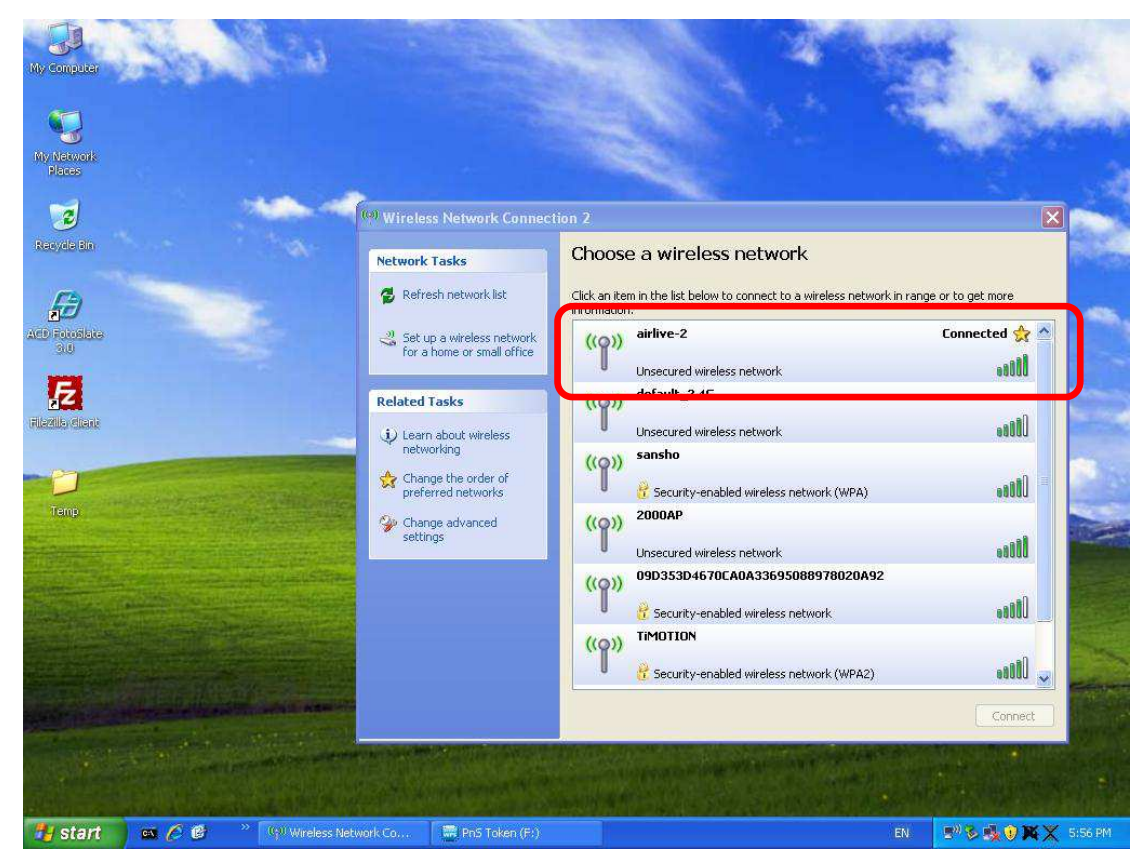

Step11: Open Web browser, click on "Continue to this website (not recommended)".

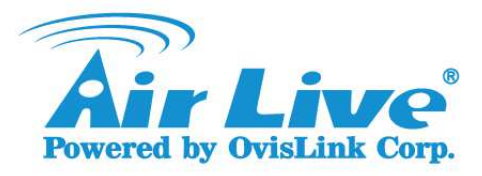

|             | error navigation provided - windows internet t                                                                  |                                                 |               |  |  |  |
|-------------|----------------------------------------------------------------------------------------------------|-------------------------------------------------|---------------|--|--|--|
| 992         | 1 http://www.google.com/                                                                                        | 🔛 🦘 🔀 desk.com                                  |               |  |  |  |
| File Edit   | View Favorites Tools Help                                                                                       |                                                 |               |  |  |  |
| 🚖 Favorites | Certificate Error: Navigation Blocked                                                                           | 💁 * 🔂 🗉 👼 * Page × Safety •                     | Tools 🔹 🔞 🔹 🦓 |  |  |  |
| 8           | There is a problem with this webs                                                                               | site's security certificate.                    | 4             |  |  |  |
|             | The security certificate presented by this w authority.                                                         | vebsite was not issued by a trusted certificate |               |  |  |  |
|             | The security certificate presented by this website was issued for a different website's address.                |                                                 |               |  |  |  |
|             | Security certificate problems may indicate an attempt to fool you or intercept any data you send to the server. |                                                 |               |  |  |  |
|             | We recommend that you close this webpage and do not continue to this website.                                   |                                                 |               |  |  |  |
|             | Ø Click here to close this webpage.                                                                             |                                                 |               |  |  |  |
|             | Ontinue to this website (not recommended).                                                                      |                                                 |               |  |  |  |
|             |                                                                                                    |                                                 |               |  |  |  |

**Step12:** It will appear user login page, please type ID & Password.

|                               | (www.airlive.com) |
|-------------------------------|-------------------|
| Air Live'                     | User Login Page   |
| Welcome To User L             | ogin Page         |
| Please Enter Your Name and Pa | ssword to Sign In |
| Username: s8n8@airlive        |                   |
| Password: ••••••              | j.                |
| 📃 Remember N                  | 1e                |
| Submit Clear Cred             | it Balance        |
| Copyright ©                   |                   |

**Step13:** After pass the authentication, then you can go to Internet.